# LindQST plugin for MagiCAD for AutoCAD User guide

02/05/2025

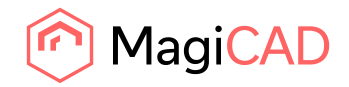

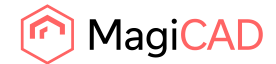

# Content

| GENERAL                       | 2       |
|-------------------------------|---------|
| How to install plugin         | 2       |
| Required third-party software | 2       |
| Installation                  | .2      |
| STARTING THE PROGRAM          | 3       |
| HOW TO USE THE PLUGIN         | 4       |
| LindQST Selection tool        | .4      |
| LindQST for silencers         | .7      |
| LindQST for dampers           | 13      |
| Open rooms                    | 17      |
|                               | GENERAL |

# 1 General

This document contains instructions on using LindQST plugin for MagiCAD for AutoCAD. The purpose of the plugin is to integrate selection- and indoor climate designer tool LindQST into MagiCAD for AutoCAD. It allows users to find and insert Lindab airborne, waterborne, silencer and damper products into MagiCAD project. In addition, plugin integrates LindQST indoor climate designer features into MagiCAD allowing users to design the air distribution in rooms.

## **1.1 How to install plugin**

## 1.1.1 Required third-party software

LindQST MagiCAD plugin works with the following AutoCAD and MagiCAD versions:

- MagiCAD for AutoCAD 2025 (with AutoCAD 2021-2025)
- MagiCAD for AutoCAD 2026 (with AutoCAD 2023-2026)

#### **1.1.2 Installation**

- 1. Download setup file from <u>https://portal.magicad.com/download/ProductSearch?searchStr=Lindab&categoryId=3</u>
- 2. Install the plugin by running the downloaded installer

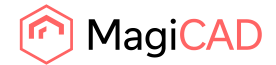

# 2 Starting the program

You will find LindQST MagiCAD plugin ribbon panel under MagiCAD Connect tab in AutoCAD.

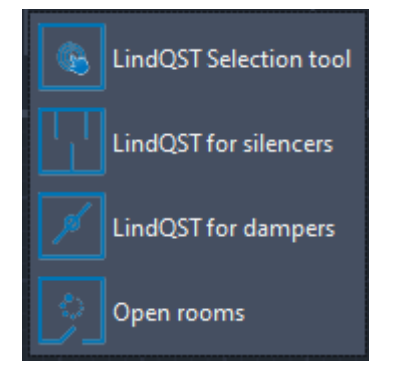

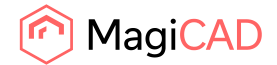

# 3 How to use the plugin

LindQST MagiCAD plugin contains 4 commands:

- LindQST Selection tool
- LindQST for silencers
- LindQST for dampers
- Opens rooms

## 3.1 LindQST Selection tool

This command opens LindQST for selecting suitable airborne or waterborne products into MagiCAD project.

Follow these steps to insert products from LindQST to MagiCAD project:

1. Click the "LindQST selection tool" -button from LindQST plugin ribbon panel. Plugin opens LindQST in browser control window:

| Q                                                                    |     |                                                          | o: 🗘                                                           |
|----------------------------------------------------------------------|-----|----------------------------------------------------------|----------------------------------------------------------------|
| Find                                                                 |     | Calculate                                                | Project                                                        |
| find products, documents etc.                                        | Q # | Airborne Products<br>Diffusers, Nozzies, Grilles, Valves | Untitled project<br>Pick up where you left off                 |
| Airborne Solutions<br>Diffusers, Nozzles, Grilles, Valves            |     | Waterborne Products                                      | My Projects                                                    |
| Waterborne Solutions<br>Chilled beams, Radiant panels, Fascade units |     | Acoustic Products                                        | Indoor Climate Designer                                        |
| Sound reduction                                                      |     | Circular & rectangular Silencers                         | Simulate your indoor climate                                   |
| Fire Protection Solutions                                            |     | Balancing & Fire dampers                                 | Calculate distribution and attenuation in a ventilation system |
| Circular & rectangular Fire dampers                                  |     | Duct Leakage                                             | Recent open projects                                           |
| Damper Solutions<br>Airflow, circular                                |     | Wiring Schemes                                           | Untitled project                                               |
| Industrial Fan Solutions<br>Industrial fans                          |     | Regulation units, connect cards, actuators, sensors      |                                                                |
|                                                                      |     |                                                          |                                                                |

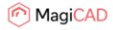

2. Proceed by selecting either Airborne products or waterborne products. Here we proceed to Airborne product calculator (optionally you can also find suitable airborne products by clicking the Airborne Solutions from the main page):

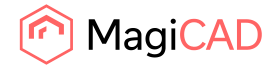

| lindQST - Start Docu          | mentation E    | Downloads News Support |       |    |                      |                |                  | Ind products, documen | ts el Q | Global     |          | ¥        |
|-------------------------------|----------------|------------------------|-------|----|----------------------|----------------|------------------|-----------------------|---------|------------|----------|----------|
| lindQST / Airborne Calculator |                |                        |       |    |                      |                |                  |                       |         |            |          |          |
| Product category              |                | Ceiling diffusers      | ~     |    | CRL-125-MBB-12       | 5-125-S        |                  |                       |         |            |          |          |
| Product name                  |                | CRL VQ F               | Reset |    | Generate PDF         | Generate DXF   | Visual           | ze + Add to project   | Export  | to MagiCAI | 0        |          |
| Plenum box                    |                | Yes                    | ~     |    |                      |                |                  |                       |         |            |          |          |
| Plenum box damper             |                | в                      | ~     |    | Product information  | Results        | View in 3D       |                       |         |            |          |          |
| Duct connection size          |                | 125                    | ~     |    | Face velocity        |                | v                | 3.4                   |         |            | m/s      |          |
| Diffuser connection size      |                | 125                    | ~     |    | Total pressure loss  |                | Δpt              | 23                    |         |            | Pa       |          |
| Function                      |                | Supply                 | ~     |    | Sound power level    |                | L <sub>wA</sub>  | 21                    |         |            | dB(A)    | 20)<br>5 |
| Working setup                 |                | 4-way                  | ~     |    | Sound pressure level |                | L <sub>pA</sub>  | <20                   |         |            | d8(A)    | 2.5      |
| Flow diffusion                |                | Standard               | ~     |    | Throw                |                | L <sub>0.2</sub> | 1.9                   |         |            | m        |          |
| Air volume                    | q <sub>v</sub> | 35.0                   | l/s ≠ |    | Pressure and sour    | nd power diagr | am               |                       |         |            |          |          |
| Room attenuation              | Dr             | 4                      |       | dB |                      |                |                  |                       |         | 11         | XI       | ١        |
| Adjustment pressure           | Δр             | 0                      |       | Ра | 200 -                |                | 1                |                       | 7       | 41         | 55       | dB       |
| Description                   |                |                        |       |    | 150-                 | 1              |                  |                       | rt      | 1          | 50       | dB       |
|                               |                | in Calculate           |       |    | 8 100 -<br>9 70 -    | 2              |                  | $\neg$                | 1       | 1          | 45 dB(A) |          |
|                               |                |                        |       |    | 50 -                 |                |                  |                       | V       | 35 dB(A)   | D(M)     |          |
|                               |                |                        |       |    | 8 30- 23             |                |                  | 21 dBIAT              | 30 dB   | B(A)       |          |          |
|                               |                |                        |       |    | 20-                  |                |                  | 20 dB(A               | 5 GD(M) |            |          |          |
|                               |                |                        |       |    | 15-                  |                |                  | 35                    |         |            |          |          |
|                               |                |                        |       |    | 10                   |                | -20              | 30 40                 | 55      | - 60       | 88 98    | 100      |
|                               |                |                        |       |    |                      |                |                  | Air volume [I/s]      |         |            |          |          |

In Airborne calculator proceed by making the required input and selections and then calculate the product. After that proceed by clicking the Export to MagiCAD -button in order to insert the product to MagiCAD.

3. LindQST view is closed and plugin Insert Products view is opened:

| RL-125-MBB-125-125-S4 CRL |                     |      |              |    |      |        |  |
|---------------------------|---------------------|------|--------------|----|------|--------|--|
|                           | -125-MBB-125-125- V | CRL1 | Tuloilma 1 v | 35 | 2800 | Select |  |
|                           |                     |      |              |    |      |        |  |
|                           |                     |      |              |    |      |        |  |
|                           |                     |      |              |    |      |        |  |
|                           |                     |      |              |    |      |        |  |
|                           |                     |      |              |    |      |        |  |
|                           |                     |      |              |    |      |        |  |
|                           |                     |      |              |    |      |        |  |

Proceed by making required system selections, set height level and select suitable 2D symbol and airflow arrow for the product.

2D symbol can be selected by clicking the select... -button from 2D symbol column. Select Symbol view is opened. Select 2D symbol and then click the OK -button.

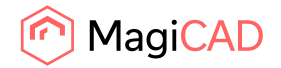

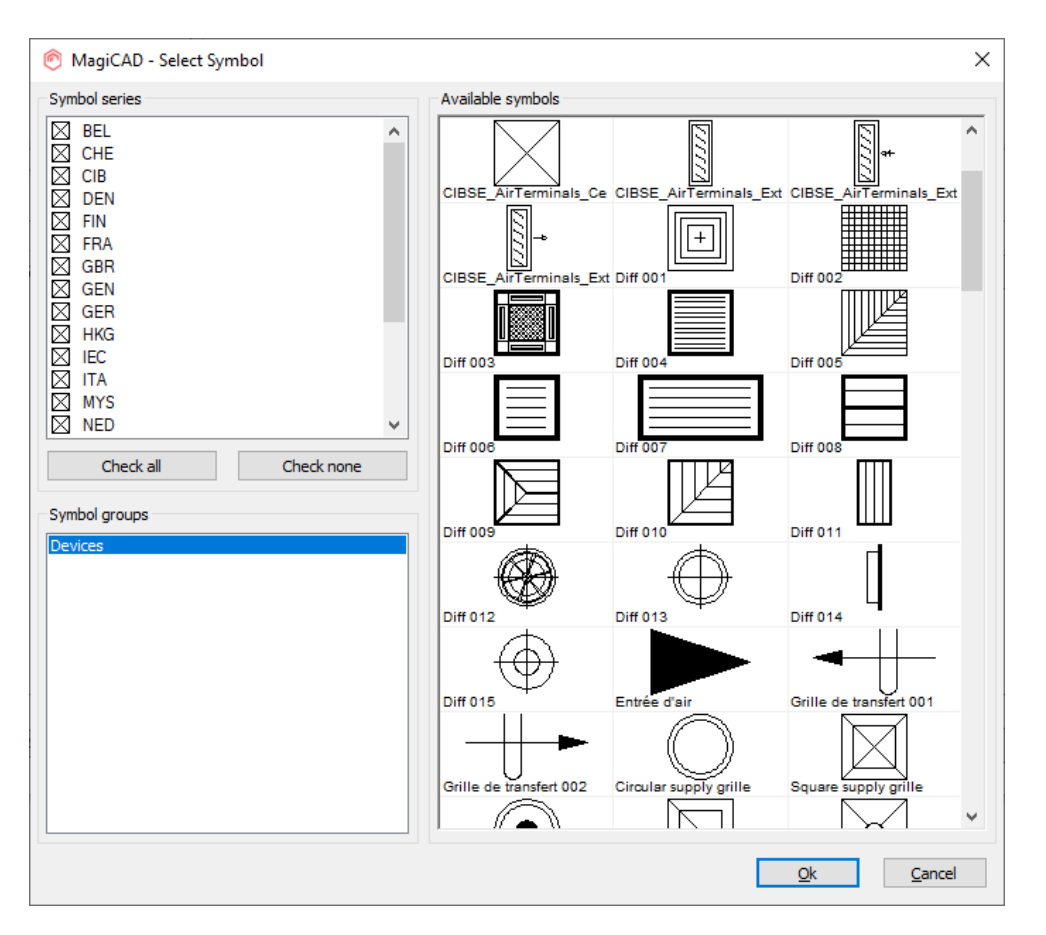

|                       |                        | User Code | System       | AITTIOW (I/S) | Height level (mm) | 2D Symbol |
|-----------------------|------------------------|-----------|--------------|---------------|-------------------|-----------|
| RL-125-MBB-125-125-S4 | CRL-125-MBB-125-125- 🛸 | CRL1      | Tuloilma 1 v | 35            | 2800              | Select    |
|                       |                        |           |              |               |                   |           |
|                       |                        |           |              |               |                   |           |
|                       |                        |           |              |               |                   |           |
|                       |                        |           |              |               |                   |           |
|                       |                        |           |              |               |                   |           |
|                       |                        |           |              |               |                   |           |

Once all selections have been made proceed by clicking the Insert -button.

4. Next product can be placed to MagiCAD drawing into wanted position:

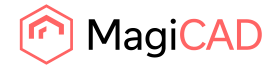

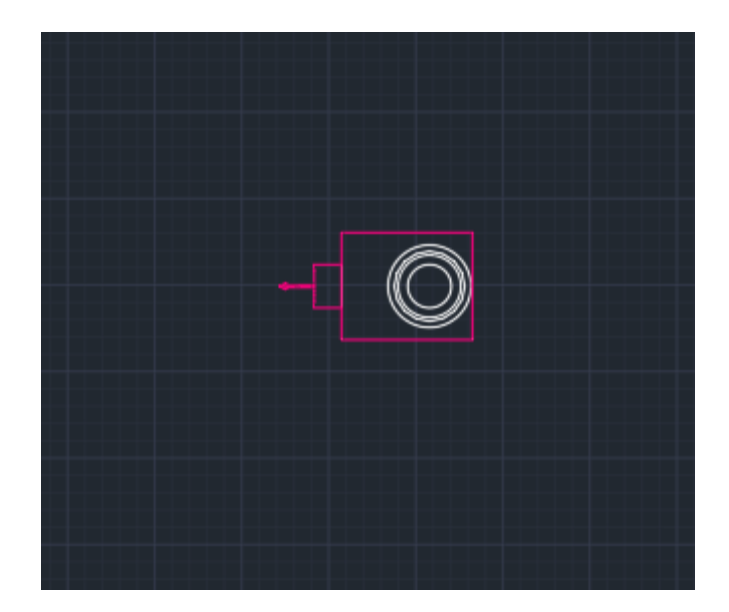

# 3.2 LindQST for silencers

This command opens LindQST for selecting suitable silencer products into MagiCAD project.

Follow these steps to insert silencer from LindQST to MagiCAD project:

- 1. Click the "LindQST for silencers" -button from LindQST plugin ribbon panel.
- 2. Select the duct where you want to add silencer to (this step can be skipped by clicking esc button):

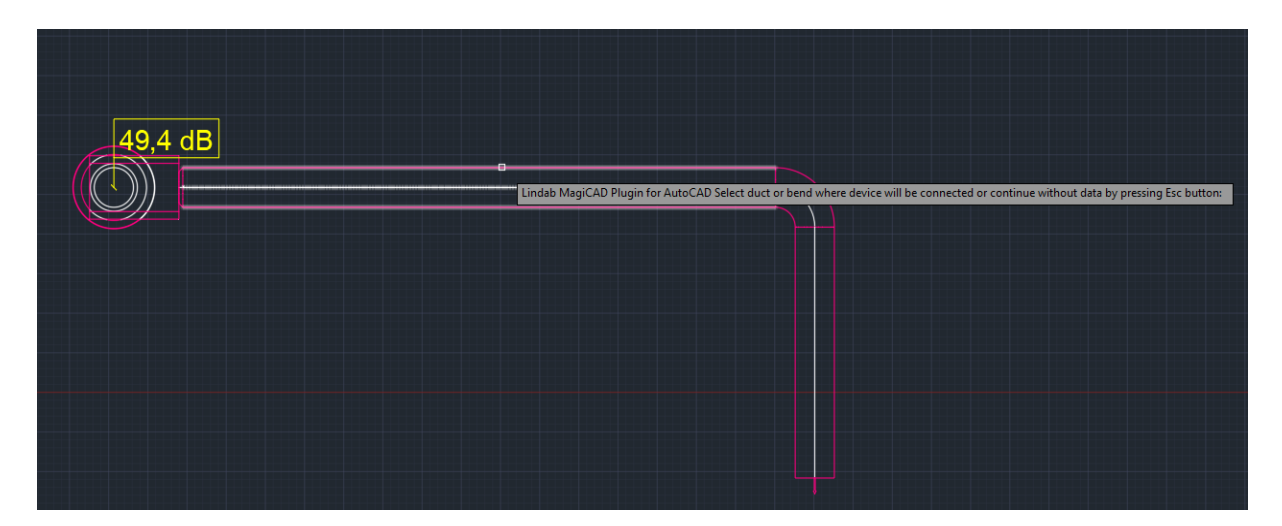

3. LindQST silencer selector is opened. If you selected the duct in MagiCAD, information read from it is now populated automatically into corresponding fields in LindQST (fields highlighted in red):

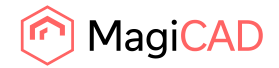

| Lindab MagiCAD Plugin for Auto | CAD 2                               | 023.1.1                                     |                                    |                 |        |                             |                  |        |                                                      |                               |              |    |             |                     |            |         |                |
|--------------------------------|-------------------------------------|---------------------------------------------|------------------------------------|-----------------|--------|-----------------------------|------------------|--------|------------------------------------------------------|-------------------------------|--------------|----|-------------|---------------------|------------|---------|----------------|
|                                | 2                                   | Sile                                        | encer pe                           | rformance       |        |                             |                  |        |                                                      |                               |              |    |             |                     |            |         |                |
|                                | Hz                                  |                                             |                                    |                 | 63     | 125                         | 250              | 500    | 1k                                                   |                               | 2k           |    | 4k          | 8k                  | dB         | (A)     |                |
|                                | L <sub>wi</sub>                     |                                             |                                    | - F             | 59     | 59                          | 59               | 57     | 56                                                   |                               | 56           | 56 |             | 56                  | 63         |         |                |
|                                | IL <sub>(Re</sub>                   | quired)                                     |                                    | - 1             |        |                             |                  |        |                                                      |                               |              |    |             |                     |            |         |                |
|                                | L <sub>w (Re</sub>                  | equired)                                    |                                    |                 | 99     | 99                          | 99               | 99     | 99                                                   |                               | 99           | 99 |             | 99                  |            |         |                |
|                                | L <sub>wo</sub>                     |                                             |                                    |                 |        |                             |                  |        |                                                      |                               |              |    |             |                     | 45         |         |                |
|                                |                                     |                                             |                                    |                 | dB     | dB                          | dB               | dB     | dB                                                   |                               | dB           |    | dB          | dB                  | dB         | (A)     |                |
|                                | 3<br>Duct<br>Silen<br>Produ<br>Duct | Tec<br>type<br>cer typ<br>uct nan<br>connec | chnical n<br>e<br>ne<br>ction size | equirements     | 2<br>2 | Circular<br>Straight<br>All | *<br>*<br>Q<br>* |        | Air volume<br>Max. total<br>Max. outer<br>Sound tole | pressure<br>diamete<br>erance | i loss<br>ir |    | 77<br>50    |                     |            | l∕s ▼   | Pa<br>mm<br>dB |
|                                | æ∪p                                 | date se                                     | earch Si                           | EARCH RESULTS:  | 18     |                             |                  |        |                                                      |                               |              |    | Num         | nber of products se | elected: 0 | Compare | Add to project |
|                                |                                     |                                             |                                    | Order code      |        |                             |                  | L [mm] | Δp                                                   | h [Pa]                        |              | L  | -wA [dB(A)] |                     |            | v [m/s] |                |
|                                | •                                   |                                             | 6                                  | PVA-250-1200-10 | 0      |                             |                  | 1200   | 0                                                    |                               |              | 4  | 45          |                     |            | 1.6     |                |
|                                | •                                   |                                             | 0                                  | PVAP-250-1200-5 | 0      |                             |                  | 1200   | 1                                                    |                               |              | 4  | 14          |                     |            | 1.6     |                |
|                                | •                                   |                                             | 6                                  | PVD-250-1200-10 | 0      |                             |                  | 1200   | 0                                                    |                               |              | 4  | 14          |                     |            | 1.6     |                |

Soud values are available only in case sound calculations have been performed in MagiCAD.

4. Proceed by clicking the wanted product from the search results. Silencer calculator is opened.

| Lindab MagiCAD Plugin for i  | AutoCAD 2023. | 1.1          |           |                |           |         |         |            |    |                 |            |      |             |               |            |            |            |          |             |           | - 0   |
|------------------------------|---------------|--------------|-----------|----------------|-----------|---------|---------|------------|----|-----------------|------------|------|-------------|---------------|------------|------------|------------|----------|-------------|-----------|-------|
|                              | Login         | Sign up      | Settings  | Untitled pro   | ject      |         |         |            |    |                 |            |      |             |               |            |            |            |          |             | C Lindab  |       |
| lagiCAD Plugin for AutoCAD 2 | 023.1.1       |              |           |                |           |         |         |            |    |                 |            |      |             |               |            |            |            |          |             |           | - 0 × |
| lindQ                        | ST / Silencer | Selector     |           |                |           |         |         |            |    |                 |            |      |             |               |            |            |            |          |             |           | •     |
|                              |               |              |           |                |           |         |         |            |    |                 |            |      |             |               |            |            |            |          |             |           |       |
| Lindab MagiCAD Plugin for J  | AutoCAD 2023. | u'           |           |                |           |         |         |            |    |                 |            |      |             |               |            |            |            |          |             |           | - 0   |
|                              | Login         | Sign up      | Settings  | Untitled pro   | ject      |         |         |            |    |                 |            |      |             |               |            |            |            |          |             | C Lindab  |       |
|                              | lindQ         | it - Si      | tart Docu | imentation I   | Downloads | News    | Support |            |    |                 |            |      |             |               | find prode | ucts, docu | iments el  | Q (      | Global      | ~ @       |       |
|                              | lindQST       | Silencer C   | alculator |                |           |         |         |            |    |                 |            |      |             |               |            |            |            |          |             |           |       |
|                              |               |              |           |                |           |         |         |            |    |                 |            |      |             |               |            |            |            |          |             |           |       |
|                              |               |              | 1         |                | 2         |         | Þ       |            |    | PVA-2           | 50-1200    | -50  | DVE         | -the state of |            | Europe     |            |          |             |           |       |
|                              |               |              | 3         | •              | 4         |         |         |            |    |                 | ierate PD  |      | inerate DAI | TAUG          | o project  | Export     | to magic M |          |             |           |       |
|                              | System        |              |           |                | Supply    | (       |         | *          |    | Produ           | ct informa | tion | Results     | View in 30    |            |            |            |          |             | 0.        |       |
|                              | Placeme       | nt           |           |                | After fa  | an      |         | ~          |    | Face year       | ssure loss | •    |             |               | 0          |            |            |          |             | Pa<br>m/e |       |
|                              | Fan           |              |           |                | Not se    | lected  |         | ~ <b>O</b> |    | I ace ver       | ocay<br>oc | 405  |             |               | 1.6        |            |            | 01/      |             | 1103      |       |
|                              | 63            | 125          | 250       | 500            | 1K        | 2K      | 4K      | 8K         |    | L <sub>wi</sub> | 59         | 59   | 200         | 57            | 56         | 2K<br>56   | 56         | 56       | 63<br>63    | 62        |       |
|                              | 59            | 59           | 59        | 57             | 56        | 56      | 56      | 56         |    | IL.             | 3          | 6    | 12          | 21            | 38         | 26         | 18         | 11       |             |           |       |
|                              | Duct type     |              |           |                |           |         |         |            |    | L <sub>w</sub>  | 10         | 10   | 10          | 10            | 10         | 10         | 10         | 10       | 17          | 17        |       |
|                              | Silencer      | type         |           |                | Circula   | ar<br>  |         | *          |    | Lwo             | dB         | dB   | 47<br>dB    | 36<br>dB      | dB         | dB         | dB         | 45<br>dB | 4/<br>dB(A) | NR        |       |
|                              | Product r     | name         |           |                | PVA       |         | × (     | Reset      |    |                 |            |      |             |               |            |            |            |          |             |           |       |
|                              | Duct con      | nection size | e         |                | 250       |         |         | ~          | mm |                 |            |      |             |               |            |            |            |          |             |           |       |
|                              | Insulation    | n thickness  |           |                | 50        |         |         | *          |    |                 |            |      |             |               |            |            |            |          |             |           |       |
|                              | Length        |              |           |                | 1200      |         |         | ~          | mm |                 |            |      |             |               |            |            |            |          |             |           |       |
|                              | Air volum     | e            |           | q <sub>v</sub> | 77        |         |         | l/s ▪      |    |                 |            |      |             |               |            |            |            |          |             |           |       |
|                              | Descripti     | on           |           |                |           |         |         |            |    |                 |            |      |             |               |            |            |            |          |             |           |       |
|                              |               |              |           |                | Cal       | Iculate |         |            |    |                 |            |      |             |               |            |            |            |          |             |           |       |

Calculate the product and the click Export to MagiCAD -button in order to insert calculated product into MagiCAD project.

5. LindQST view is closed and MagiCAD user code and symbol selection view is opened:

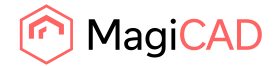

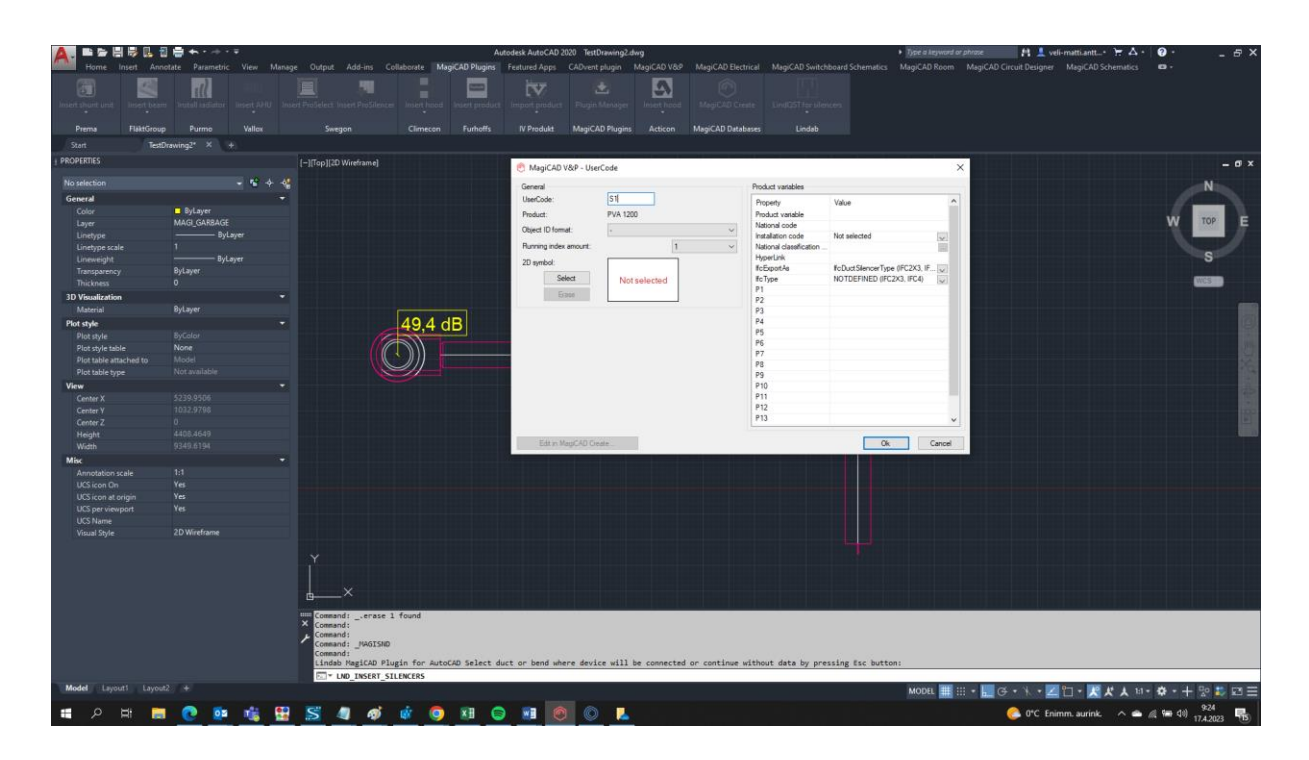

2D symbol can be selected for the silencer by clicking the Select -button:

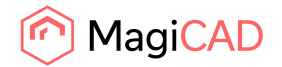

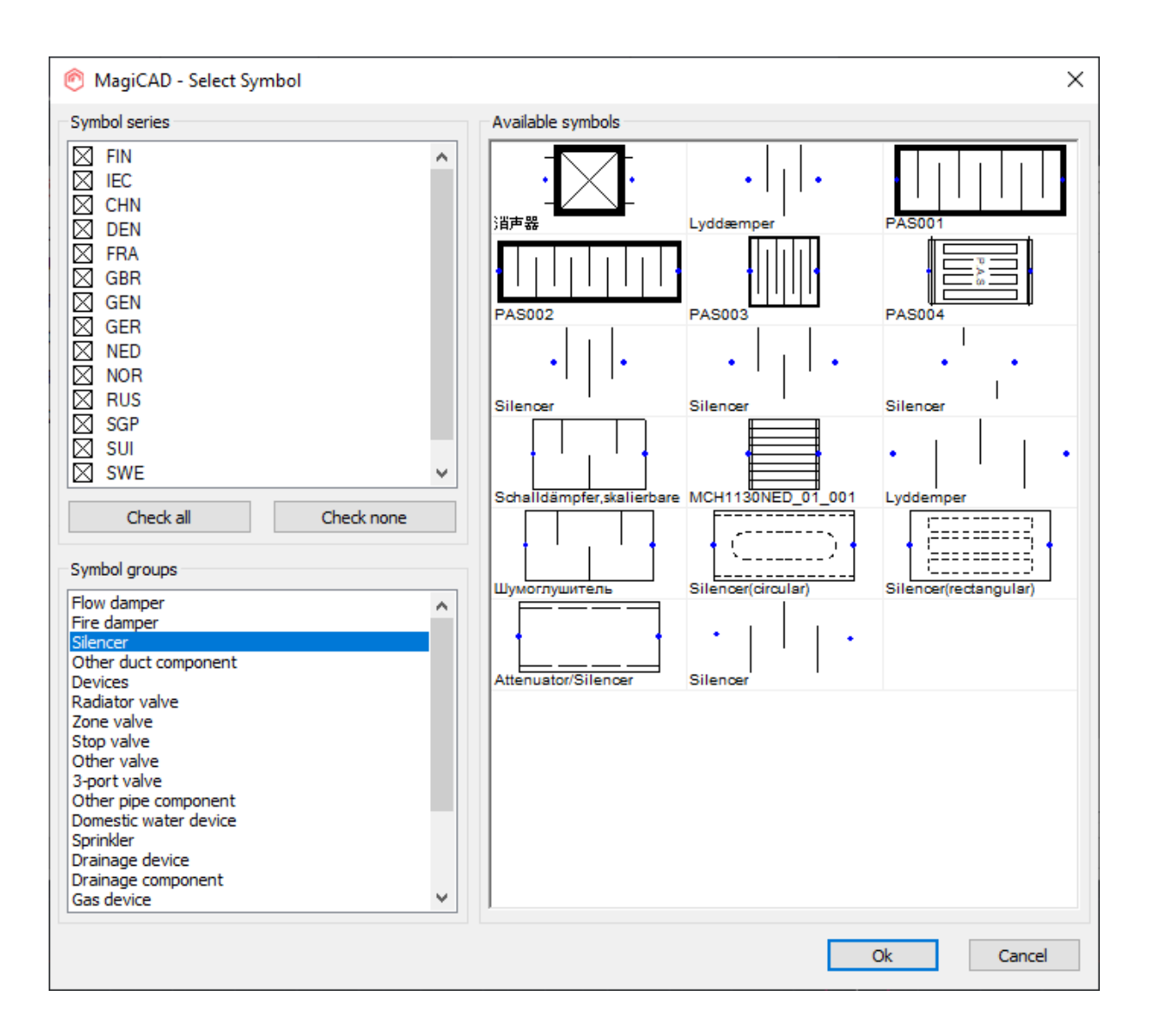

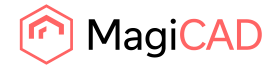

| General               |          | Product variables         |                                 |        |
|-----------------------|----------|---------------------------|---------------------------------|--------|
| UserCode:             | S1       | Property                  | Value                           |        |
| Product:              | PVA 1200 | Product variable          |                                 |        |
| Ohio at ID farmati    |          | National code             |                                 |        |
| Object ID format:     | •        | Installation code         | Not selected                    | $\sim$ |
| Running index amount: | 1        | V National classification |                                 |        |
| 2D aurach als         |          | HyperLink                 |                                 |        |
| 2D symbol:            |          | IfcExportAs               | IfcDuctSilencerType (IFC2X3, IF |        |
| Select                | lfcType  | NOTDEFINED (IFC2X3, IFC4) | $\sim$                          |        |
|                       | P1       |                           |                                 |        |
| Eldse                 | Erase    | P2                        |                                 |        |
|                       |          | P3                        |                                 |        |
|                       |          | P4                        |                                 |        |
|                       |          | P5                        |                                 |        |
|                       |          | P6                        |                                 |        |
|                       |          | P7                        |                                 |        |
|                       |          | P8                        |                                 |        |
|                       |          | P9                        |                                 |        |
|                       |          | P10                       |                                 |        |
|                       |          | P11                       |                                 |        |
|                       |          | P12                       |                                 |        |
|                       |          | P13                       |                                 |        |

Once all selections have been made proceed by clicking the OK -button.

5. Next MagiCAD insert view is opened, proceed by clicking OK -button in order to place the silencer to the duct:

| dumpera 1     | How dampers of cher duct compo | nicius                    |   |                    |             |  |
|---------------|--------------------------------|---------------------------|---|--------------------|-------------|--|
| serCode       | Manufacturer                   | Product                   | ^ | Preview Properties | Ventilation |  |
| 1             | Lindab                         | PVA 1200                  |   |                    |             |  |
| EWGF          | Lindab                         | DACKA 2450                |   |                    |             |  |
| 1             | Flakt Woods                    | BAKR-1-B-H-0-20-1         |   |                    |             |  |
| SG            | Lindab                         | BDLD 0                    |   |                    |             |  |
| 7             | Swegon AB                      | CADENZA 418 length=650 mm |   | _                  |             |  |
| 8             | Swegon AB                      | CALMOa 411 length=650 mm  |   | 4                  |             |  |
| HRTH          | Lindab                         | DLDR 2450                 |   |                    | /*          |  |
| 2             | IVK-Tuote                      | KVA-A-1200                |   | U 10               |             |  |
| 3             | IVK-Tuote                      | KVA-A-1500                |   |                    |             |  |
| yty<br>10     |                                | KVAPL 2430                |   |                    |             |  |
|               | I ROX Auranor                  | LDDCD 500                 | ~ |                    |             |  |
| IUNI          | Lindab                         | LINDED 500                | > |                    |             |  |
| lock size     | PVA-250-1200-50                |                           | ~ | View mode          | Rendered    |  |
| nherit insula | ation from duct                |                           |   |                    |             |  |
| .ock dp       | Pa                             |                           |   |                    |             |  |
| bols          |                                |                           |   |                    |             |  |
| User S        | Symbol Reset Symbol            |                           |   |                    |             |  |

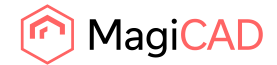

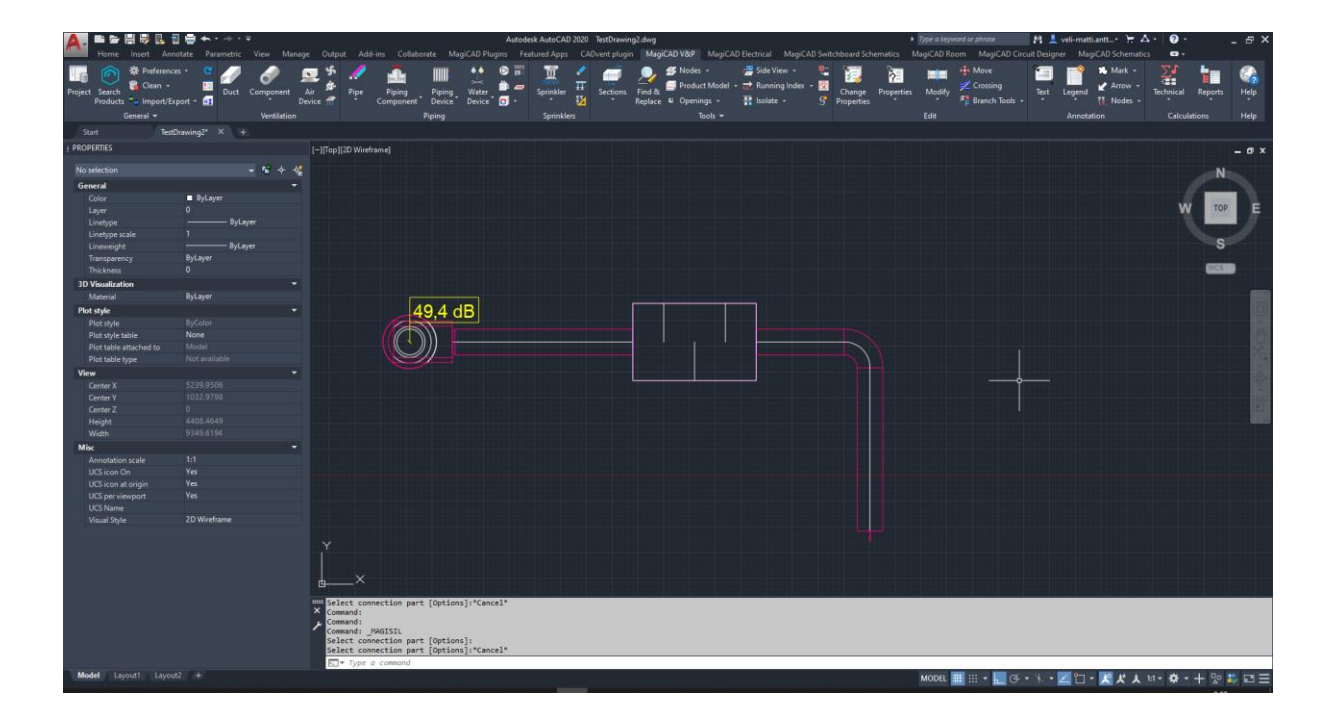

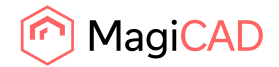

## 3.3 LindQST for dampers

This command opens LindQST for selecting suitable damper products into MagiCAD project.

Follow these steps to insert damper from LindQST to MagiCAD project:

- 1. Click the "LindQST for dampers" -button from LindQST plugin ribbon panel.
- 2. Select the duct where you want to add damper to (this step can be skipped by clicking esc button):

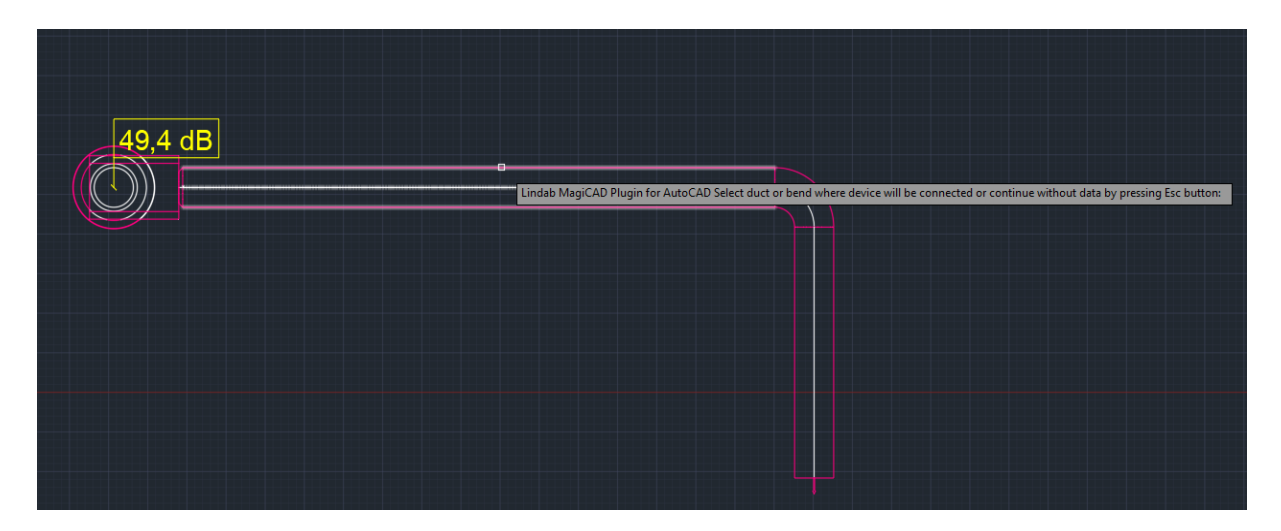

3. LindQST damper calculator is opened. If you selected the duct in MagiCAD, information read from it is now populated automatically into corresponding fields in LindQST (fields highlighted in red):

| Login Sign up Settings Untitle | d project              |                                                                    |                                 | C Lindab                                  |
|--------------------------------|------------------------|--------------------------------------------------------------------|---------------------------------|-------------------------------------------|
| lindQST - Start Documentation  | Downloads News Support | find                                                               | products, documents el Q Global | ~ @                                       |
| lindQST / Damper Calculator    |                        |                                                                    |                                 |                                           |
| Product name                   | DIRU V Q Reset         | DIRU-250                                                           |                                 |                                           |
| Duct connection size           | 250 👻                  | Generate PDF Generate DXF + Add to pro                             | ject Export to MagICAD          |                                           |
| Airflow q                      | v <sup>*</sup> 250 № * | Product information Results View in 3D                             |                                 |                                           |
| Description                    | p 10 Pa                | Total pressure loss Δp <sub>t</sub> 10                             | 1                               | Ра                                        |
|                                | Restautate             | Sound power level L <sub>WA</sub> 36                               | i                               | dB(A)                                     |
|                                |                        | Velocity v 5.                                                      | 1                               | m/s                                       |
|                                |                        | K factor K 40                                                      | 1.0                             | к                                         |
|                                |                        | Pressure and sound power diagram                                   |                                 | ^                                         |
|                                |                        | 800<br>100<br>100<br>100<br>100<br>100<br>100<br>100<br>100<br>100 | 50.0E/A<br>50.0E/A<br>40.0E/A   | 70 dB(A)<br>65 dB(A)<br>60 dB(A)<br>dB(A) |

4. Proceed by selecting the wanted product and calculate it. Then click Export to MagiCAD - button in order to insert selected damper into MagiCAD project.

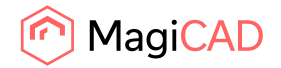

| General               |              | Product variables                           |                              |        |
|-----------------------|--------------|---------------------------------------------|------------------------------|--------|
| JserCode:             | D1           | Property                                    | Value                        | 1      |
| Product:              | DIRU-250     | Product variable                            |                              |        |
| Dhiect ID format:     |              | National code                               |                              |        |
| object to toimat.     | -            | Installation code                           | Not selected                 | $\sim$ |
| Running index amount: | 1            | <ul> <li>National classification</li> </ul> |                              |        |
| D sumbol:             |              | HyperLink                                   |                              |        |
| LD Symbol.            |              | IfcExportAs                                 | lfcDamperType (IFC2X3, IFC4) | $\sim$ |
| Select                | Not selected | lfcType                                     | BALANCINGDAMPER (IFC2X3,     | ~ ~    |
| France                |              | P1                                          |                              |        |
| 6000                  |              | P2                                          |                              |        |
| Actuator symbol       |              | P3                                          |                              |        |
| Select                |              | P4                                          |                              |        |
| Science               | Notselected  | P5                                          |                              |        |
| Erase                 |              | P6                                          |                              |        |
|                       |              | P7                                          |                              |        |
|                       |              | P8                                          |                              |        |
|                       |              | P9                                          |                              |        |
|                       |              | P10                                         |                              |        |
|                       |              | P11                                         |                              |        |
|                       |              | P12                                         |                              |        |
|                       |              | P13                                         |                              |        |

5. LindQST view is closed and MagiCAD user code and symbol selection view is opened:

2D symbol can be selected for the damper by clicking the Select -button.

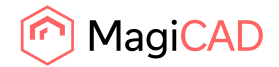

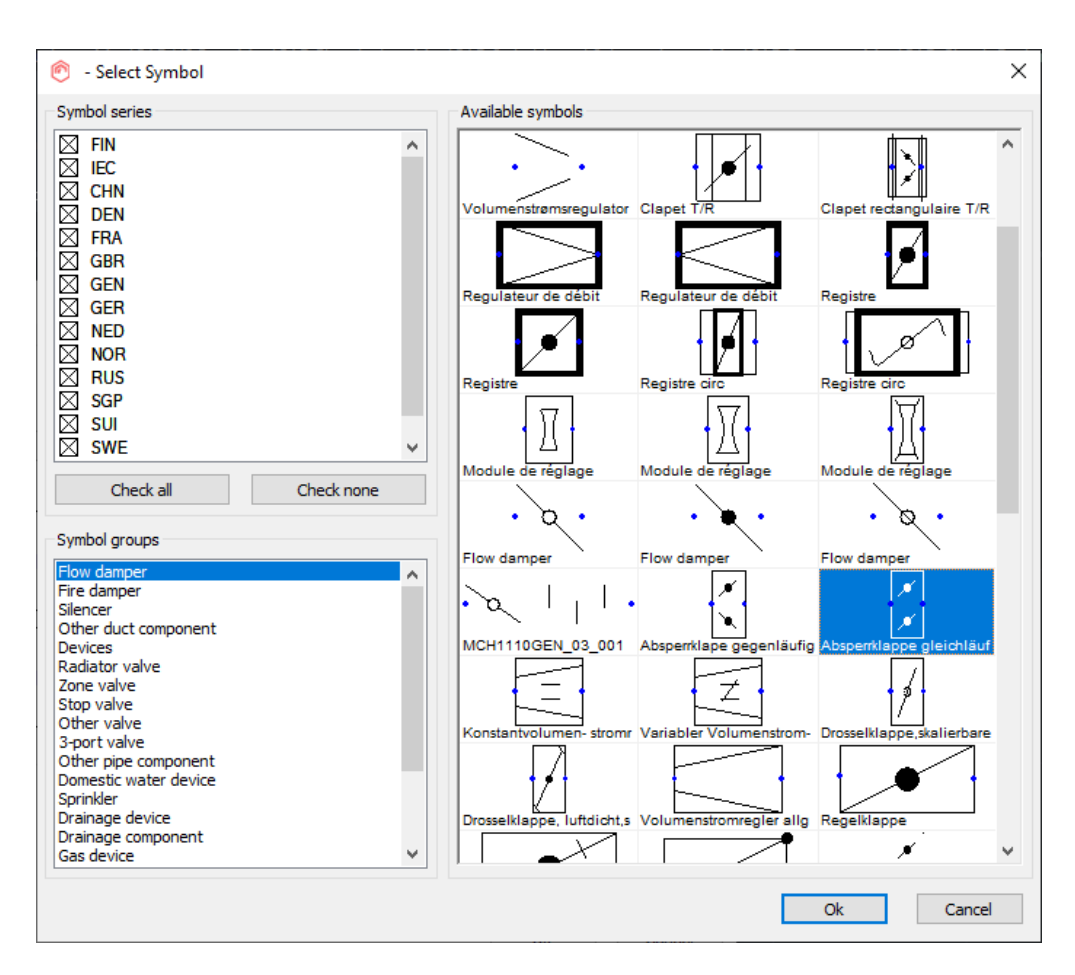

| 🙆 MagiCAD V&P - User  | Code        |                         | >                            |
|-----------------------|-------------|-------------------------|------------------------------|
| General               |             | Product variables       |                              |
| UserCode:             | D1          | Property                | Value ^                      |
| Product:              | DIRU-250    | Product variable        |                              |
| Object ID format:     |             | National code           |                              |
| Object to tolmat.     | . •         | Installation code       | Not selected                 |
| Running index amount: | 1 ~         | National classification |                              |
| 2D numbel:            |             | HyperLink               |                              |
| 20 Symbol.            |             | lfcExportAs             | lfcDamperType (IFC2X3, IFC4) |
| Select                |             | lfcType                 | BALANCINGDAMPER (IFC2X3, 🗸   |
| Frase                 |             | P1                      |                              |
| Liddo                 |             | P2                      |                              |
| Actuator symbol       |             | P3                      |                              |
| Salact                |             | P4                      |                              |
| 001002                | Notselected | P5                      |                              |
| Erase                 |             | P6                      |                              |
|                       |             | P7                      |                              |
|                       |             | P8                      |                              |
|                       |             | P9                      |                              |
|                       |             | P10                     |                              |
|                       |             | P11                     |                              |
|                       |             | P12                     |                              |
|                       |             | P13                     | ¥                            |
| Edit in MagiCAD Crea  | ate         |                         | <u>O</u> k <u>C</u> ancel    |

Once all selections have been made proceed by clicking the OK -button.

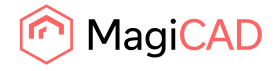

| 🕙 MagiCAD V&P - Sele    | ect Product                          |          |   |                       |            | >      |
|-------------------------|--------------------------------------|----------|---|-----------------------|------------|--------|
| Fire dampers Flow damp  | pers Silencers Other duct components |          |   |                       |            |        |
| UserCode Man            | nufacturer                           | Product  | ^ | Preview Properties Ve | entilation |        |
| D1 Lind                 | lab                                  | DIRU-250 |   |                       |            |        |
|                         |                                      |          |   |                       |            |        |
| Lock size               | DIRU-250                             |          | ~ | View mode             | Rendered   | ~      |
| Inherit insulation from | duct                                 |          |   |                       |            |        |
| Lock dp                 | Pa                                   |          |   |                       |            |        |
| Symbols                 |                                      |          |   |                       |            |        |
|                         |                                      |          |   |                       |            |        |
| User Symbol             | Reset Symbol                         |          |   |                       |            |        |
|                         |                                      |          |   |                       | Ok         | Cancel |

6. Next MagiCAD insert view is opened, proceed by clicking OK -button in order to place the damper to the duct:

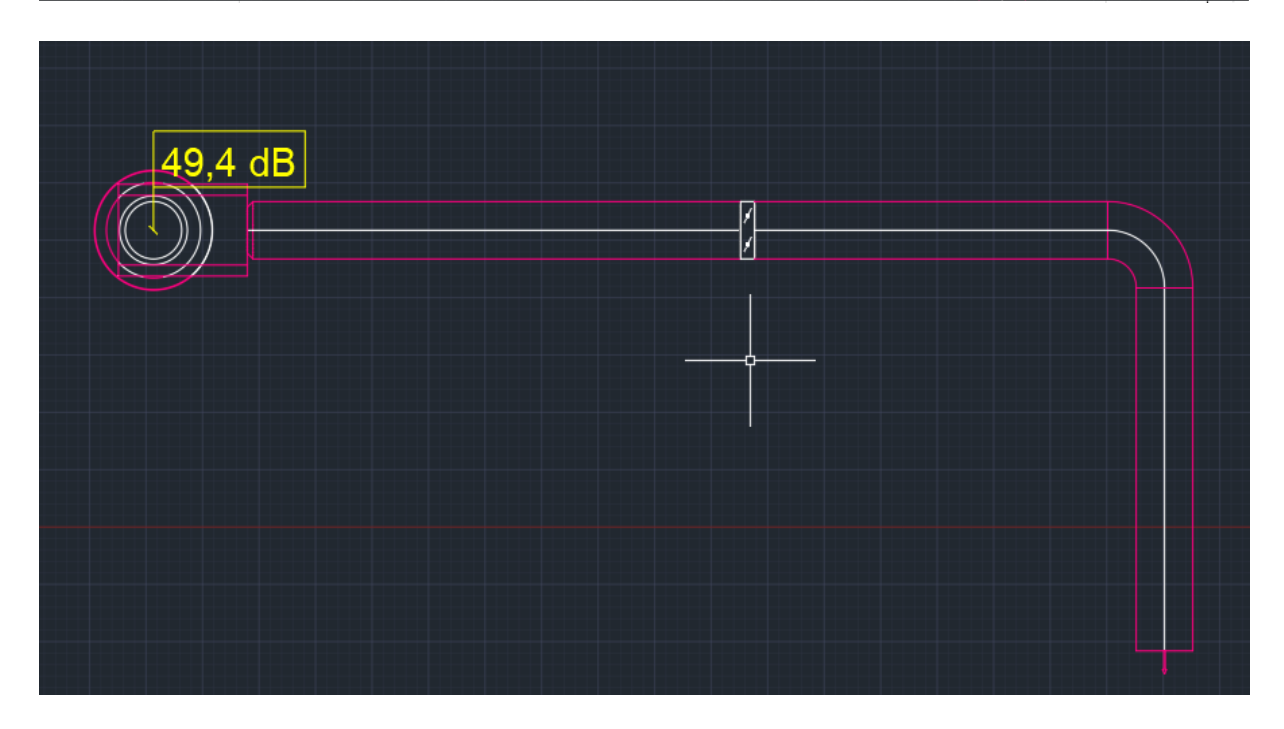

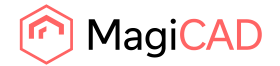

### 3.4 Open rooms

Open Rooms command allows user to select the room area(s) from MagiCAD drawing and export the room geometries to LindQST. User can add products to the rooms in LindQST Indoor climate desginer and take advantage of the room functionalities in LindQST. Once the ventilation design for the rooms is ready, user can insert products to MagiCAD drawing.

Follow these steps to use the Open rooms command:

- 1. Click Open Rooms -command from the plugin ribbon panel.
- 2. Room selection type dialog is opened.

| 🙆 Lindab Magi  | CAD Plugin   | for Auto | CAD             | ×    |
|----------------|--------------|----------|-----------------|------|
| Room Selection | Туре:        |          |                 |      |
| Draw room are  | a with recta | ngular t | ool             | Ŷ    |
| Room Height:   | 2800         | mm       |                 |      |
|                |              |          | Select Room Can | icel |

From this view user can choose the way to show the room area. Following options are available:

- Draw room area with rectangular tool
- Draw room area with line tool

In this example case we choose to use rectangular tool as the room we are going to select has rectangular shape. Notice that also the room height is defined in the dialog above. By default it has the height level defined in MagiCAD floor settings. Once the selections have been made click Select Room -button.

3. Proceed by showing the room area with rectangular tool:

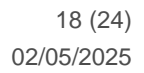

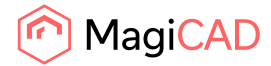

| V_Floor1* |     |                        |  |              |         |
|-----------|-----|------------------------|--|--------------|---------|
|           |     | [+][Top][2D Wireframe] |  |              | N       |
| - 📽 🕂     | -42 |                        |  |              |         |
|           |     |                        |  |              | W ТОР Е |
|           |     |                        |  |              |         |
| syLayer   |     |                        |  |              | S       |
| yLayer    |     |                        |  |              | WCS 🗢   |
|           | -   |                        |  |              |         |
|           |     |                        |  |              |         |
|           |     |                        |  |              | . Sin   |
|           |     |                        |  |              |         |
|           |     |                        |  |              |         |
|           | •   |                        |  |              |         |
|           |     |                        |  |              |         |
|           |     |                        |  |              |         |
|           |     |                        |  |              |         |
|           |     | ┢╫╌                    |  | Intersection |         |
|           |     |                        |  |              |         |
|           |     | Vesticute 1            |  |              |         |
|           |     |                        |  |              |         |
|           |     |                        |  |              |         |
|           |     |                        |  |              |         |

4. Once the area has been selected, the room selection type dialog is opened again allowing you to either select another room or continue to LindQST with already selected rooms.

| 📀 Lindab MagiCAD Plugin for AutoCAD  | Х  |
|--------------------------------------|----|
| Room Selection Type:                 |    |
| Draw room area with rectangular tool | ×  |
| Room Height: 2800 mm                 |    |
| Open LindQST Select Room Cance       | el |

In this example case we click now Open LindQST -button in order to open selected room in LindQST Indoor climate designer. Optionally user could select another room first by clicking Select Room button.

5. LindQST Indoor climate designer is opened, and the selected room area is loaded:

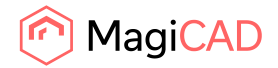

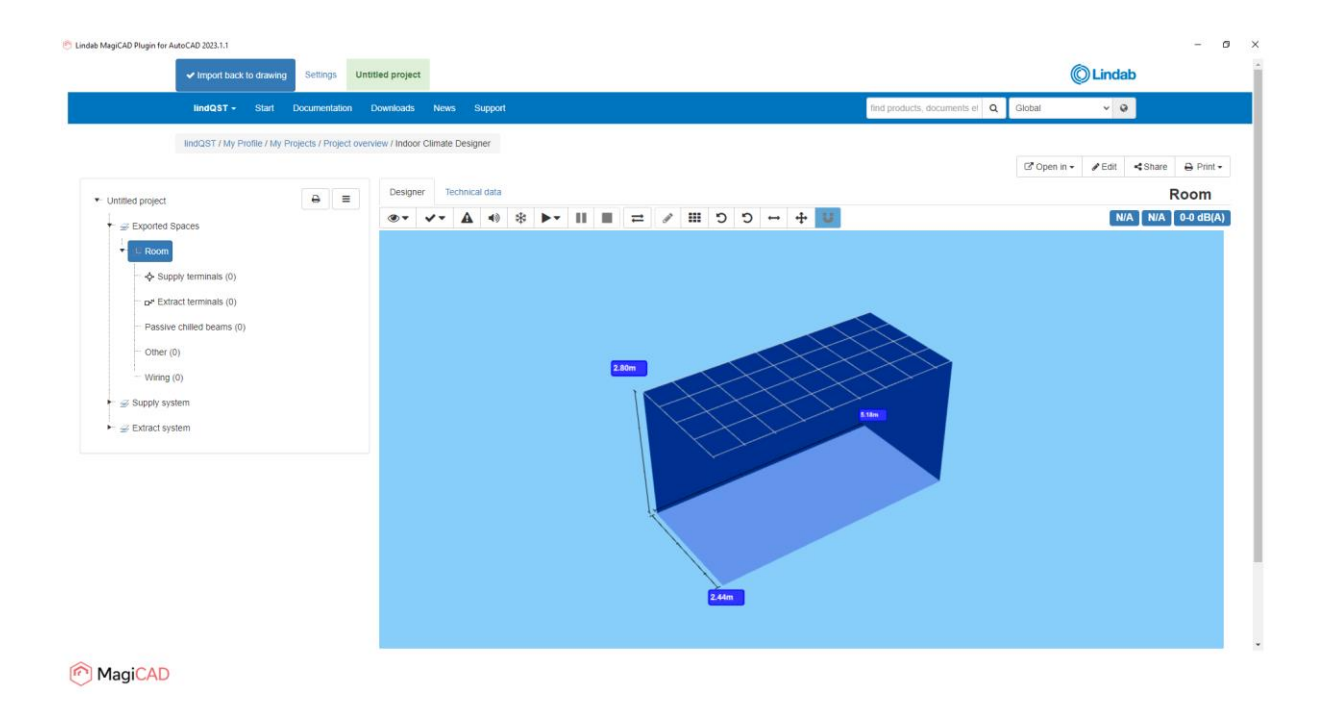

6. Proceed for example by adding wanted products to the room(s):

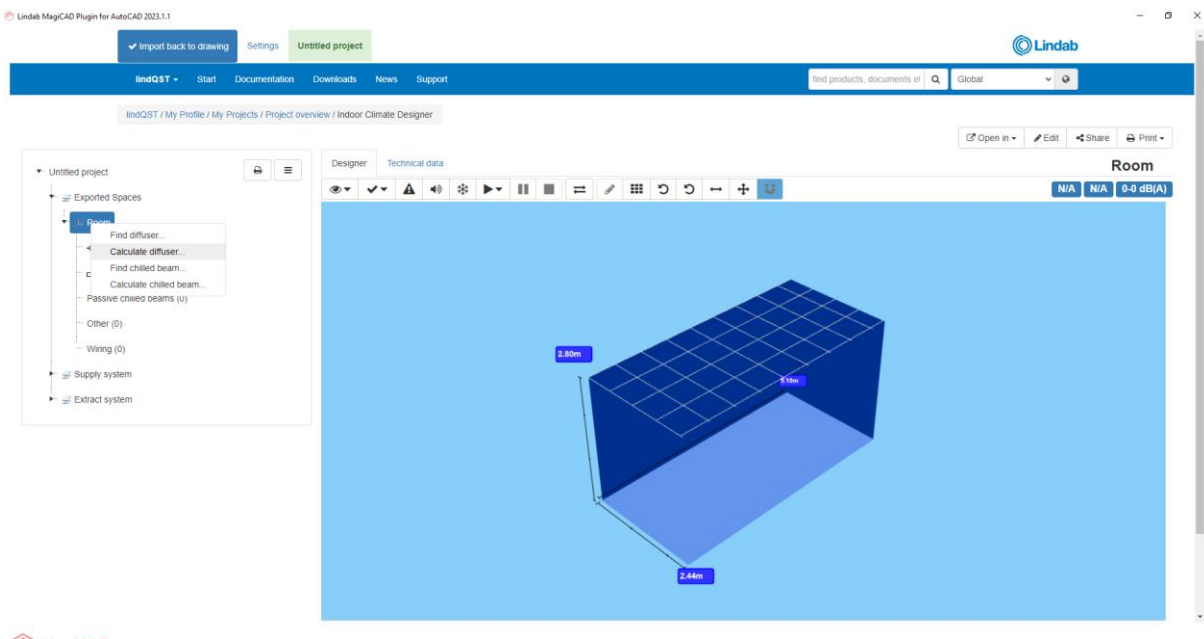

MagiCAD

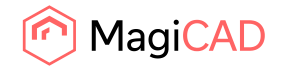

7. Select product and click Add to project.

| lindQST - Start Docu                                                                                                    | imentation I                                                                                                    | Downloads News Support                                                                                                    |                                                                                                    |                                                         | find products, documents el                                                                                                    | Q Global 🗸 Q                                                                                                    |
|----------------------------------------------------------------------------------------------------|----------------------------------------------------------------------------------------------------|----------------------------------------------------------------------------------------------------|----------------------------------------------------------------------------------------------------|---------------------------------------------------------|----------------------------------------------------------------------------------------------------|----------------------------------------------------------------------------------------------------|
| lindQST / Airborne Calculator                                                                                                    |                                                                                                    |                                                                                                    |                                                                                                    |                                                         |                                                                                                    |                                                                                                    |
| Product category                                                                                                    |                                                                                                    | Celling diffusers                                                                                                    | v                                                                                                    | GS23 160+MBB 100 160 E                                  |                                                                                                    | Exported Spaces/Poom                                                                                                    |
| Product name                                                                                                    |                                                                                                    | GS23 V O Per                                                                                                    | et .                                                                                                    | G323-100+WBB-100-100-E                                  |                                                                                                    | Exponed Spaces/Room                                                                                                    |
| Plenum box                                                                                                    |                                                                                                    | Vec Vec                                                                                                    |                                                                                                    | Generate PDF Generate DXF                               | Visualize     Add to project                                                                                                    |                                                                                                    |
| Duct connection size                                                                                                    |                                                                                                    | 100                                                                                                    | -                                                                                                    | Product information Results View                        | v in 3D                                                                                                    |                                                                                                    |
| Function                                                                                                    |                                                                                                    | Extract                                                                                                    | -                                                                                                    | Total pressure loss                                     | 32                                                                                                    | Pa                                                                                                    |
| Connection                                                                                                    |                                                                                                    | Pay                                                                                                    | -                                                                                                    | Sound power level L <sub>w</sub>                        | A 30                                                                                                    | dB(A)                                                                                                    |
| Working setup                                                                                                    |                                                                                                    | None                                                                                                    |                                                                                                    | Sound pressure level Lp                                 | 26                                                                                                    | dB(A)                                                                                                    |
| Article name                                                                                                    |                                                                                                    | 0000 100 MER 100 100 E                                                                                                    | -                                                                                                    | Pressure and sound power diagram                        |                                                                                                    |                                                                                                    |
| Air volume                                                                                                    | Q.,                                                                                                    | 0023-1004MBB-100-100-E                                                                                                    |                                                                                                    | , and a second perior degram                            |                                                                                                    | 55 dB(4)                                                                                                    |
| Room attenuation                                                                                                    | D,                                                                                                    | 30 12                                                                                                    | dB                                                                                                    | 250 -                                                   | 4 7                                                                                                    |                                                                                                    |
| Adjustment pressure                                                                                                    | Δρ                                                                                                    | 4                                                                                                    | Pa                                                                                                    | 150 -                                                   |                                                                                                    | 50 dB(A)                                                                                                    |
| Description                                                                                                    |                                                                                                    | 0                                                                                                    |                                                                                                    | g 100-                                                  |                                                                                                    | 45 dB(A)                                                                                                    |
|                                                                                                    |                                                                                                    |                                                                                                    |                                                                                                    | y 70-                                                   |                                                                                                    | 40 dB(A)                                                                                                    |
|                                                                                                    |                                                                                                    | ind Calculate                                                                                                    |                                                                                                    | se 50 - 32                                              | TAJEB DE                                                                                                    | 35 dB(A)                                                                                                    |
|                                                                                                    |                                                                                                    |                                                                                                    |                                                                                                    | ž 30-                                                   | 30 d                                                                                                    | I(A)                                                                                                    |
|                                                                                                    |                                                                                                    |                                                                                                    |                                                                                                    | 20 -<br>15 -                                            | 25 d8(A)                                                                                                    |                                                                                                    |
|                                                                                                    |                                                                                                    |                                                                                                    |                                                                                                    | 10                                                      | 20 dB(A) 30                                                                                                    |                                                                                                    |
|                                                                                                    |                                                                                                    |                                                                                                    |                                                                                                    | 0                                                       | 8 8                                                                                                    | 0 0 0 0 0 0 0 0                                                                                                    |
| r AutoCAD 2023.1.1<br>✓ Import back to drawing Si<br>IIndQST + Start Docu                                                                                                    | ettings Unti                                                                                                    | fød erolect<br>Add to project                                                                                                    | _                                                                                                    |                                                         | Air volume II/s1                                                                                                    | Cicibal v Q                                                                                                    |
| r AutoCAD 2023.1.1<br>Import back to drawing Si<br>IndDST - Start Docu<br>IndDST / Aribome Calculator                                                                                                    | ettings Until<br>mentation (                                                                                                    | Ised anothed<br>Add to project<br>Please note that any room-related param                                                                                                    | neter used in the calcul                                                                                                  | lation will not be transferred to any existing room.    | Ar volume II/s1                                                                                                    | Circled V Q                                                                                                    |
| AutoCAD 2023.1.1  AutoCAD 2023.1.1  AutoCAD 2023.1.1  MindD3T + Start Docc  MindD3T / Autome Calculator  Product calegory                                                                                                    | ettings Until<br>Imentation (                                                                                                    | Add to project<br>Please note that any room-related paran<br>Project                                                                                                    | neter used in the calcul<br>Untilied project                                                                              | lation will not be transferred to any existing room.    | Ar volume II/s1                                                                                                    | Coost Coost                                                                                                    |
| r AutoCAD 2023.1.1<br>✓ Import back to drawing Se<br>ImdOST - Start Docu<br>ImdOST / Airborne Calculator<br>Product category<br>Product name                                                                                                    | ettings Until<br>mentation (                                                                                                    | Add to project<br>Please note that any room-related paran<br>Project<br>Filcor                                                                                                    | neter used in the calcul<br>Untilled project<br>Exported Space                                                            | lation will not be transferred to any existing room.    | Ar volume IVs1                                                                                                    | Cited Spaces/Room                                                                                                    |
| r AuteCAD 2023.1.1                                                                                                    | ettings Until<br>mentation (                                                                                                    | Add to project<br>Please note that any room-related paran<br>Project<br>Filoor<br>Room                                                                                                    | Untilled project<br>Exported Space<br>Room                                                                                | liation will not be transferred to any existing room.   | Ar volume II/s1                                                                                                    | Coost Coost                                                                                                    |
| r Auto-CAD 2003.1.1                                                                                                    | ettings Unti-                                                                                                    | Add to project<br>Please note that any room-related paran<br>Project<br>Floor<br>Room<br>Number of products                                                                                                    | Untilled project<br>Exported Space<br>Room                                                                                | lation will not be transferred to any existing room.    | Ar volume II/s1                                                                                                    | Citotal Citotal Citota                                                                                                    |
| * AutoCAD 2023.1.1<br>IndCAT 2023.1.2<br>IndCAT - Start Doct<br>IndCAST / Antome Calculator<br>Product category<br>Product category<br>Product catego | enings Unt                                                                                                    | Add to project<br>Please note that any room-related param<br>Project<br>Ploor<br>Room<br>Number of products                                                                                                    | Unitied project<br>Exported Space<br>Room<br>1<br>+ Add                                                                   | lation will not be transferred to any existing room.    | Ar volume II/s1                                                                                                    | © Lindab<br>Q. Okowi v v<br>Exported Spaces/Room                                                                                                    |
| AutoCAD 2023.1  IndDaT back to drawing  BindDaT - Start Door  IndDaT / Arthorne Calculator  Product callegory  Product callegory  Product callegory  Product callegory  Did Connection size  Function  Connection                                                                                                    | antings Until<br>mentation                                                                                                    | Add to project. Please note that any room-related param Project. Floor Room Number of products Product(s) successfully added to Room.                                                                                                    | Unified project<br>Exported Space<br>Room<br>1<br>+ Add                                                                   | lation will not be transferred to any existing room.    | Ar volume II/s1                                                                                                    | Citotel Control Contro                                                                                                    |
| AutoCAD 2023.1     Import back to drawing     ImpOrt Stack to drawing     ImpOrt Automatic Advancement     ImpOrt / Automatic Advancement     Product category     Product category     Product     Product category     Product     Product     Product     Pro                                                                                                    | mentation                                                                                                    | Add to project Please note that any room-related param Project Picor Room Number of products Product(s) successfully added to Room Close this window to calculate new devi                                                                                                    | Unilled project<br>Exported Space<br>Room<br>1<br>• Add<br>ee or go to Indoor Clam                                        | Iston will not be transferred to any existing room.     | Ar volume II/s1                                                                                                    | Coosal  Coosal  Exported Spaces/Room  Pa a3(A) a3(A)                                                                                                    |
| AutoCAD 2023.1.1                                                                                                    | mentation                                                                                                    | Sed anomed<br>Add to project<br>Please note that any room-related paran<br>Project<br>Floor<br>Room<br>Number of products<br>Product(s) successfully added to Room.<br>Clease this window to calculate new devir                                                                                                    | Untiled project<br>Exported Space<br>Room<br>1                                                                            | Ilation will not be transferred to any existing room.   | Ar volume IVs1                                                                                                    | Coost                                                                                                    |
| AutoCAD 203.1.1  AutoCAD 203.1.1  AutoCAD 203.1.2  AutoCAD 203.1.2  AutoCAD 203.1  AutoCAD 203.1  AutoCAD 20                                                                                                    | ettings Units<br>umentation i                                                                                                    | Add to project Add to project Please note that any room-related paran Project Ploor Room Number of products Product(s) successfully added to Room. Close this window to calculate new devia                                                                                                    | Untitled project<br>Exported Space<br>Room<br>1<br>+ Add<br>ce or go to Indoor Clima                                      | Itation will not be transferred to any existing room.   | Ar volume II/s1                                                                                                    | Ciccal Ciccal Ciccae Ciccae Cicae Ciccae Ciccae Ciccae Ciccae Ciccae Ciccae Ciccae Ciccae Cic                                                                                                    |
| <ul> <li>AutoCab 2033.1</li> <li>IndiDST + Start Doct</li> <li>IndiDST / Antonne Calculator</li> <li>Product name</li> <li>Product name</li> <li>Prenzim Dox</li> <li>Duct connection size</li> <li>Function</li> <li>Connection size</li> <li>Function</li> <li>Connection size</li> <li>Antole name</li> <li>Antole name</li> <li>Antole name</li> <li>Room alternation</li> </ul>                                                                                                    | ettings Units<br>umentation d<br>q.,<br>D,                                                                                                    | Add to project<br>Add to project<br>Project<br>Project<br>Filoor<br>Room<br>Number of products<br>Product(s) successfully added to Room.<br>Close this window to calculate new devir                                                                                                    | Lutited project<br>Exported Space<br>Room<br>1<br>• Add<br>ce or go to Indoor Clima                                       | International and the transferred to any existing room. | Ar volume II/s1                                                                                                    | © Lindab                                                                                                    |
| Autocato 2023.11                                                                                                    | entrings Units<br>mentation<br>Qr<br>Dr<br>Ap                                                                                                    | Add to project<br>Add to project<br>Please note that any room-related parar<br>Project<br>Ploor<br>Room<br>Number of products<br>Product(s) successfully added to Room<br>Clease this window to calculate new devil                                                                                                    | Inter used in the calcul<br>Unitied project<br>Exported Space<br>Room<br>1<br>• Add<br>ee or go to Indoor Climat          | alation will not be transferred to any existing room.   | Ar volume II/sl                                                                                                    | © Lindab                                                                                                    |
| AutoCAD 2023.11  IndDAT fact to drawing of the second second seco                                                                                                    | ettings Unit<br>meritation Γ<br>9,<br>Dγ<br>Δρ                                                                                                    | Add to project Add to project Please note that any room-related param Project Room Number of products Product(s) successfully added to Room. Clease this window to calculate new devi                                                                                                    | Unitied project<br>Exported Space<br>Room<br>• Add<br>• Pa                                                                | alton will not be transferred to any existing room.     | Ar volume II/s1                                                                                                    | Counter Spaces/Room                                                                                                    |
| AutoCAD 2023.1<br>IndCaST - Start Doc<br>IndCaST / Arthome Calculator<br>Product category<br>Product category | Contracts<br>uncertailor<br>C<br>C<br>C<br>C<br>C<br>C<br>C<br>C<br>C<br>C<br>C<br>C<br>C                                                                                                    | Add to project Please note that any room-related param Project Ploor Poor Room Number of products Product(s) successfully added to Room Close this window to calculate new devil  Close this window to calculate new devil                                                                                                    | Unitied project<br>Exported Space<br>Room<br>1<br>+ Add<br>Pa                                                             | alton will not be transferred to any existing room.     | Ar volume II/s1                                                                                                    | © Lindab<br>Q Guoui • •<br>Exported Spaces/Room<br>Pa<br>d3(A)<br>d3(A)<br>50 d8(A)<br>30 d8(A)<br>30 d8(A)                                                                                                    |
| Aversicial 2023.1                                                                                                    | Gr<br>Gr<br>Gr<br>Dr                                                                                                    | Add to project Add to project Please note that any room-related param Project Pior Room Number of products Product(s) successfully added to Room Cable this window to calculate new devi                                                                                                    | neter used in the calcul<br>Unitied project<br>Exported Space<br>Room<br>1                                                | alation will not be transferred to any existing room.   | Ar volume IVs1                                                                                                    | © Lindab<br>Q Coold<br>Exported Spaces/Room<br>Pa<br>cB(A)<br>cB(A)<br>cB(A)<br>50,dB(A)<br>50,dB(A)<br>30,dB(A)<br>30,dB(A)                                                                                                    |
| AnsCAD 2023.1                                                                                                    | Querra and a second second sec | Ist anotest Add to project Please note that any room-related paran Project Ploor Room Number of products: Product(s) successfully added to Room. Case this window to casculate new devi                                                                                                    | Lutilled project<br>Exported Space<br>Room<br>1<br>+ Add<br>ce or go to Indoor Climate<br>Pa                              | ate Designer / System Sound Caculator                   | Ar volume II/si<br>rents el<br>v C Open in +<br>v C Open in +<br>v C Open in +<br>v C Open in +<br>v C Open in +<br>v C Open in +<br>v C Open in +<br>v C Open in +<br>v C Open in +<br>v Setter<br>System Sound Calculator<br>Close<br>Close<br>Close<br>Source 1<br>Source 1<br>Source 1<br>Close<br>Source 1<br>Source 1<br>S | © Lindab<br>Q Coost<br>Exported Spaces/Room<br>Pa<br>03(A)<br>03(A) |
| AutoCab 2023.11                                                                                                    | ettings Unit<br>meseation                                                                                                    | Add to project Add to project Please note that any room-related param Project Ploor Room Number of products Product(s) successfully added to Room Clease this window to calculate new devid                                                                                                    | neter used in the calcul<br>Untilled project<br>Exported Space<br>Room<br>1<br>★ Add<br>ee or go to Indoor Climater<br>Pa | ate Designer / System Sound Calculator                  | Ar volume II/sl                                                                                                    | Pa         OB           Pa         OB           Pa         OB           OB         OB           So de(A)         So de(A)           A0         OB                                                                                                    |
| AutoCab 2033.1<br>India 57 - Start Doct<br>India 57 - Start Doct<br>India 57 - Start Doct<br>Product category<br>Product category | entings Units<br>misseauton<br>9,-<br>D,-<br>Δp                                                                                                    | Add to project<br>Add to project<br>Project<br>Project<br>Project<br>Room<br>Number of products<br>Product(s) successfully added to Room<br>Cleae this window to calculate new devia<br>Cleae this window to calculate new devia                                                                                                    | eter used in the calcul<br>Untilted project<br>Exported Space<br>Room<br>1<br>● Add<br>et or go to Indoor Climat          | atton will not be transferred to any existing room.     | Ar volume II/sl                                                                                                    | Pa         Clubal         Pa           CSUDI         Pa         CSUDI         CSUDI           Exported Spaces/Room         CSUDI         CSUDI         CSUDI           Pa         CSUDI         CSUDI         CSUDI         CSUDI           CSUDI         CSUDI         CSUDI         CSUDI         CSUDI           SOLINGIA         SSUDI         SSUDI         SSUDI         SSUDI         SSUDI           SUDI         SSUDI         SSUDI                                                                                                    |
| Autocal 2011.1  Indust 10 data 10 data Indust 10 data Indust 1 / Autoare Calculator  Froduct category  Froduct category  Froduct category  Froduct category  Connection Stor  Function  Connection  Vorting setup  Article name  Room attenuation  Adjustment pressure  Description                                                                                                    | Sector Sector Se | Add to project<br>Add to project<br>Project<br>Project<br>Project<br>Product(s) successfully added to Room.<br>Close this window to calculate new devil<br>0<br>International International Internationa | Linitied project<br>Exported Space<br>Room<br>1<br>• Add<br>Pa                                                            | atton will not be transferred to any existing room.     | Ar volume [I/s]                                                                                                    | Counter Spaces/Room                                                                                                    |
| Autocal Statist                                                                                                    | Contracts<br>uncertaintin<br>C<br>C<br>C<br>C<br>C<br>C<br>C<br>C<br>C<br>C<br>C<br>C<br>C                                                                                                    | Add to project Please note that any room-related param Project Ploor Room Number of products Product(s) successfully added to Room Close this window to calculate new devil  Close this window to calculate new devil  Close this window to calculate new devil                                                                                                    | Inder used in the calcul<br>Unitied project<br>Exported Space<br>Room<br>1<br>• Add<br>e or go to Indoor Climater<br>Pa   | alaton will not be transferred to any existing room.    | Ar volume II/si<br>Tests of<br>V G <sup>2</sup> Open in ·<br>V G <sup>2</sup> Open in ·<br>V G <sup>2</sup> Open in ·<br>System Sound Calculator<br>Close<br>Close<br>Ar volume [Vs]<br>20 db(a)<br>Ar volume [Vs]                                                                                                    | Pa           c3(A)           Pa           c3(A)           c3(A)                                                                                                    |

8. Add another product if needed.

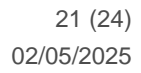

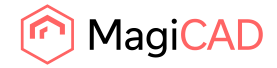

| <ul> <li>Import back to drawing</li> </ul> | Settings Un          | titled project                             |                                                 |                           |                 |                 |     |               |              |             |              | Lindab         |
|--------------------------------------------|----------------------|--------------------------------------------|-------------------------------------------------|---------------------------|-----------------|-----------------|-----|---------------|--------------|-------------|--------------|----------------|
| lindQST - Start Do                         | ocumentation         | Add to project                             |                                                 |                           |                 |                 |     | ×             | iments ei    | Q Glo       | bal          | ~ @            |
| lindQST / Airborne Calculator              |                      | Please note that any room-rel              | ated parameter used in the calc                 | ulation will not be tran  | sferred to an   | / existing room | m.  |               |              |             |              |                |
| Product category                           |                      | Project                                    | Untitled project                                | t                         |                 |                 |     | ~             |              | Ex          | ported Spa   | aces/Room      |
| Product name                               |                      | Floor                                      | Exported Spa                                    | tes                       |                 |                 | ~   | C Open in -   | niect        |             |              |                |
| Plenum box                                 |                      | Room                                       | Room                                            |                           |                 |                 | ~   | C* Open in +  | oject        |             |              |                |
| Plenum box damper                          |                      | Number of products                         | 1                                               |                           |                 |                 | -   | Indoor Climat | e Designer   |             |              |                |
| Duct connection size                       |                      |                                            | + Add                                           |                           |                 |                 |     | System Soun   | d Calculator |             | m            | /s             |
| Diffuser connection size                   |                      |                                            |                                                 |                           |                 |                 |     |               |              |             | P            | a              |
| Function                                   |                      | Close this window to calculate             | t to Room.<br>e new device or go to Indoor Clir | nate Designer / Syste     | m Sound Cal     | culator         |     |               |              |             | d            | B(A)           |
| Working setup                              |                      |                                            |                                                 |                           |                 |                 |     |               |              |             | d            | B(A)           |
| Flow diffusion                             |                      |                                            |                                                 |                           |                 |                 |     |               |              |             | m            |                |
| Air volume                                 | q <sub>v</sub>       |                                            |                                                 |                           |                 |                 |     | Close         |              |             |              | ^              |
| Room attenuation                           | Dr                   | 4                                          | dB                                              | MISSING                   |                 |                 |     |               |              |             |              |                |
| Adjustment pressure                        | Δр                   | 0                                          | Pa                                              | Hz                        | 63              | 125             | 250 | 500           | 1K           | 2K          | 4K           | sк             |
| Description                                |                      |                                            |                                                 | Coct                      | 14              | 8               | 5   | -7            | -8           | -14         | -17          | -22            |
|                                            |                      | E Calculate                                |                                                 | ΔL                        | 20              | 17              | 7   | 20            | 19           | 20          | 20           | 22             |
|                                            |                      |                                            |                                                 |                           |                 |                 |     |               |              |             |              |                |
|                                            |                      |                                            |                                                 |                           |                 |                 |     |               |              |             |              |                |
| © Copyright 2023, Lindab AB. All right:    | s reserved. lindQST. | com is owned by Lindab AB all images, tech | nical data and other material found o           | this site belongs to Lind | ab AB. Please o | ontact          |     |               | F            |             | • lin l      | HOG            |
| Lindab if you wish to use our material i   | in other matters.    |                                            |                                                 |                           |                 |                 |     | Contact Eur   | went Cookies | Privacy Pri | Terms of     | 154 23020      |
|                                            |                      |                                            |                                                 |                           |                 |                 |     | Contact Edit  |              |             | icy remision | USB ¥3.4.23020 |
|                                            |                      |                                            |                                                 |                           |                 |                 |     |               |              |             |              |                |
|                                            |                      |                                            |                                                 |                           |                 |                 |     |               |              |             |              |                |

9. Added products are loaded to the room, and placed into the default location. Click Edit button in order to position the products.

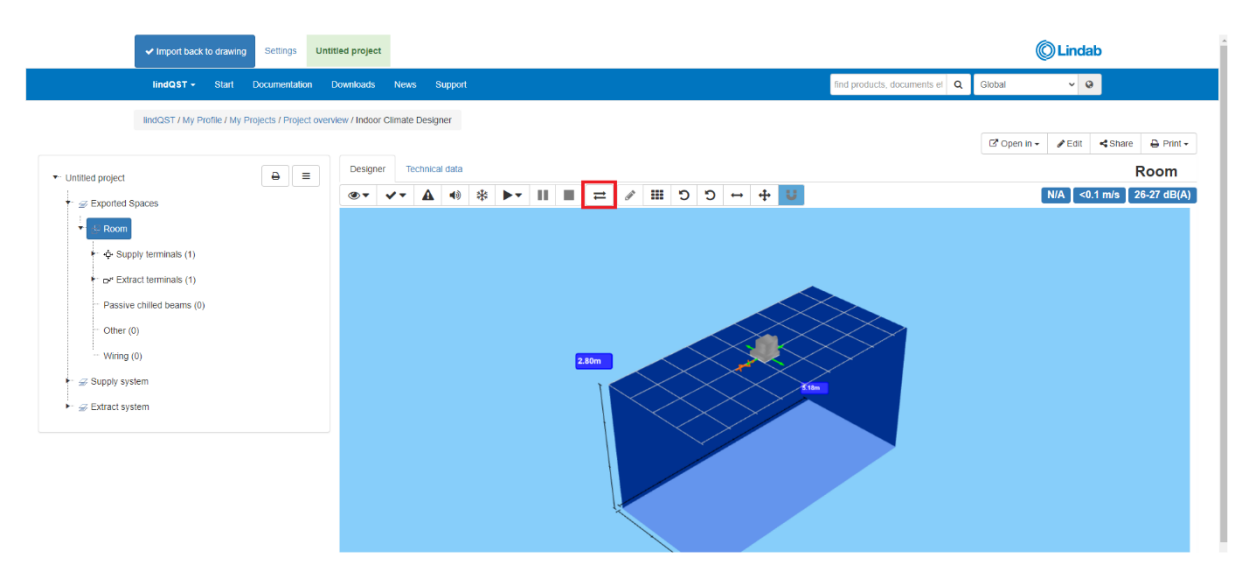

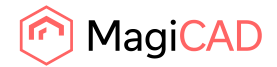

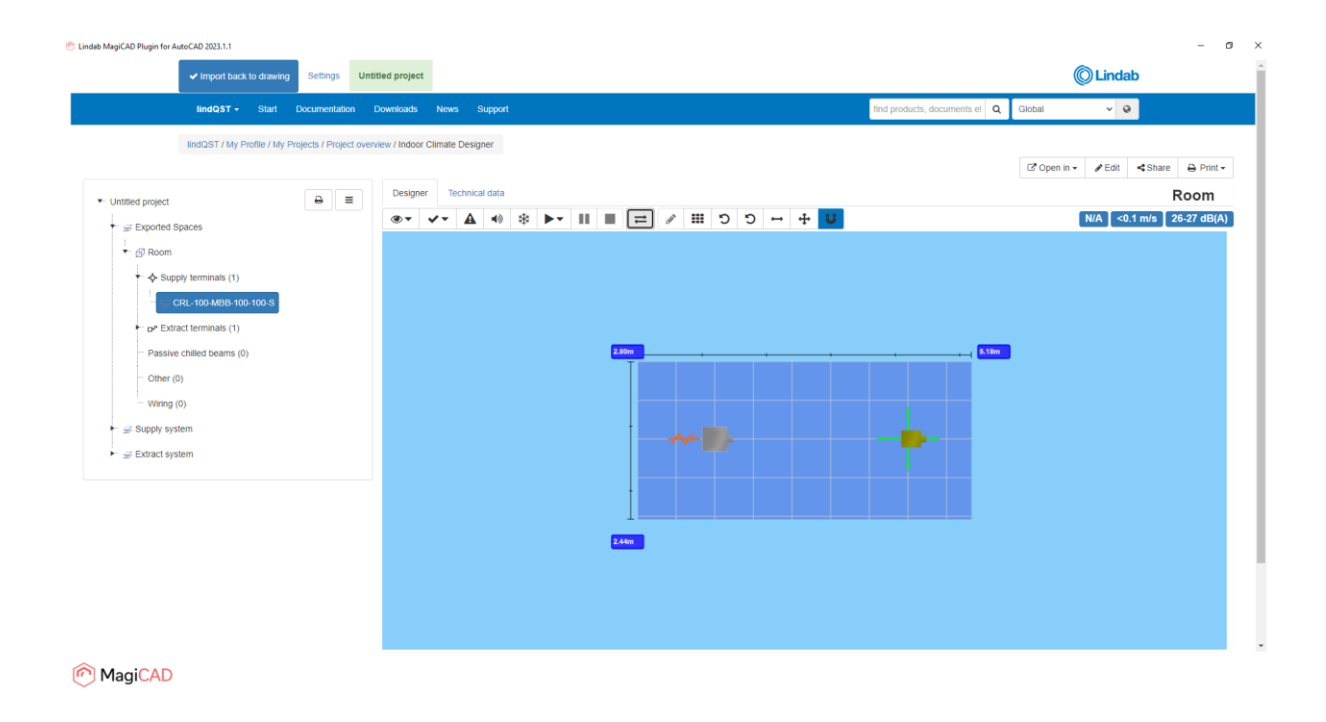

10. Once products are in place and you have finished modifying the room in LindQST, proceed by clicking the Import back to drawing -button in order to send added products to MagiCAD:

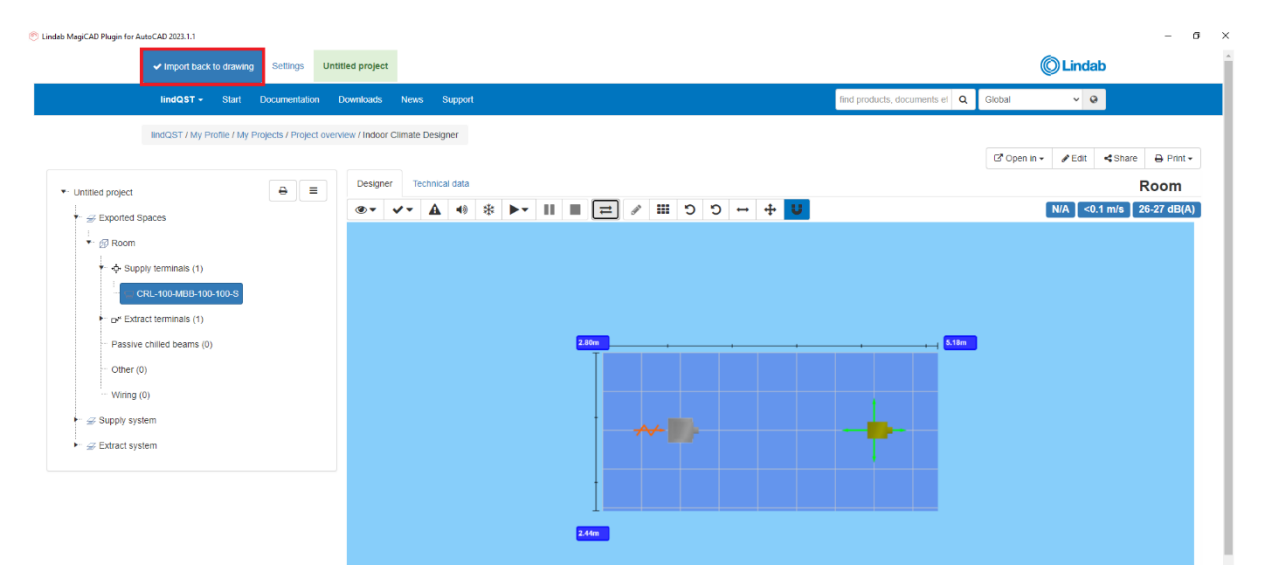

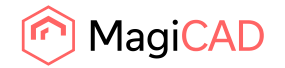

11. LindQST is closed and Insert Products view from the plugin is opened:

| Product              | Variant                | Operation | User Code | System    |   | Airflow (I/s) | Height level (mm) | 2D Symbol | _ |
|----------------------|------------------------|-----------|-----------|-----------|---|---------------|-------------------|-----------|---|
| 23-160+MBB-100-160-E | GS23-160+MBB-100-16 ×  | ✓ Insert  | ATD1      | Extract 1 | ~ | 30            | 2800              | Select    |   |
| -100-MBB-100-100-S4  | CRL-100-MBB-100-100- V | ✓ Insert  | ATD2      | Supply 1  | ~ | 0             | 2800              | Select    |   |
|                      |                        |           |           |           |   |               |                   |           |   |
|                      |                        |           |           |           |   |               |                   |           |   |
|                      |                        |           |           |           |   |               |                   |           |   |
|                      |                        |           |           |           |   |               |                   |           |   |
|                      |                        |           |           |           |   |               |                   |           |   |
|                      |                        |           |           |           |   |               |                   |           |   |
|                      |                        |           |           |           |   |               |                   |           |   |
|                      |                        |           |           |           |   |               |                   |           |   |
|                      |                        |           |           |           |   |               |                   |           |   |
|                      |                        |           |           |           |   |               |                   |           |   |

Select required systems for the products. Also 2D symbol can be selected for airborne products. Once selections have been made click Insert -button.

12. Products are now placed to the drawing into locations defined in LindQST Indoor climate designer.

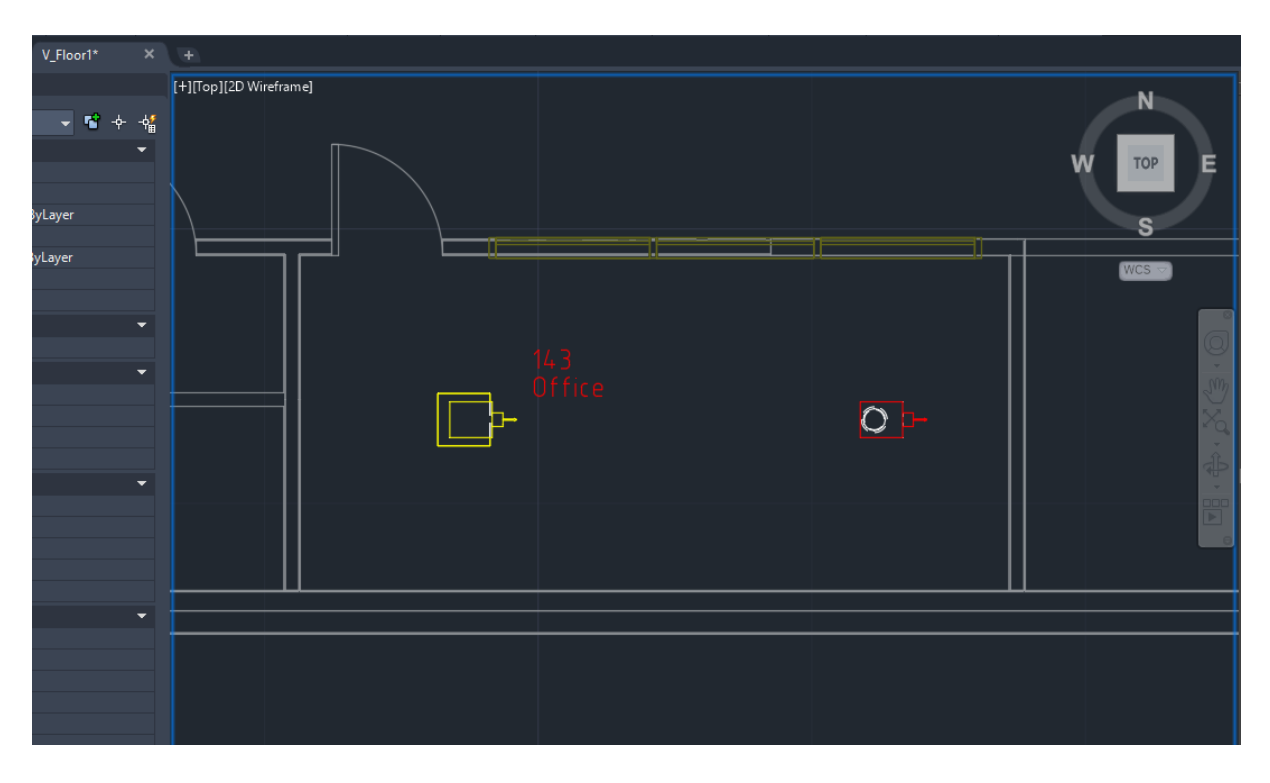

The command is now complited.

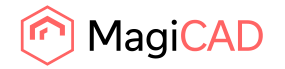

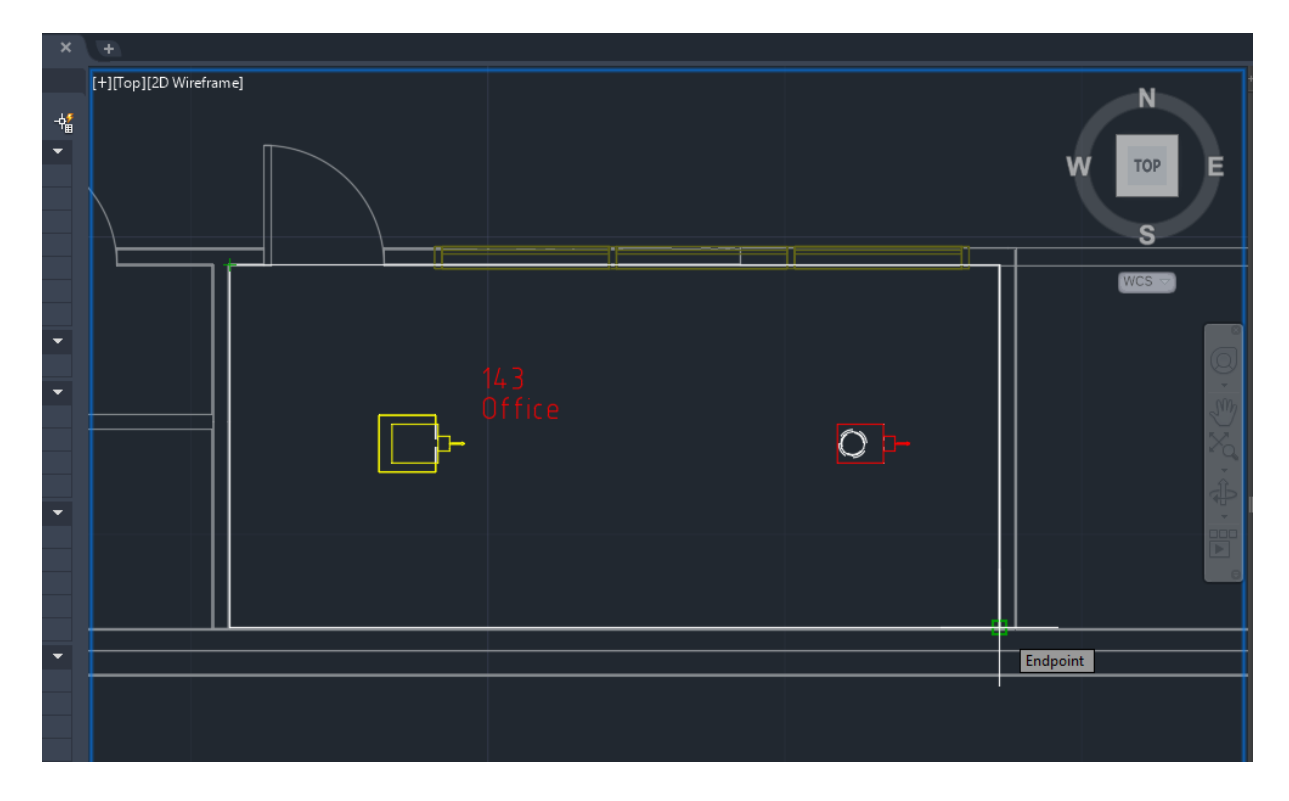

13. Room can be re-opened with Open rooms command if needed. When the room is opened again, also the existing products in the room are recognized and transferred to LindQST.

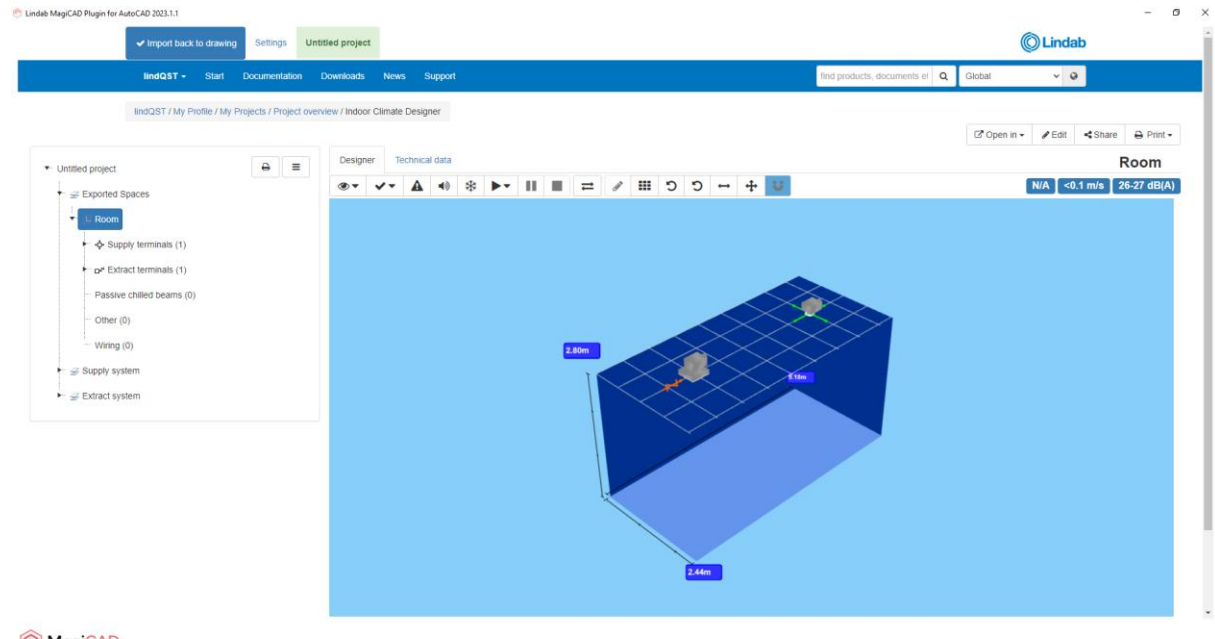

- MagiCAD
- 14. User can add more products to the room or modify the existing ones if needed. Once modifications to the products have been made, updates can be sent back to MagiCAD by clicking the Import back to drawing -button.